# **StaRWIS Quickstart: Connection & Adaption**

Thank you for choosing our product. With this quickstart sheet, we would like to assist you with the connection, installation and first steps of the StaRWIS-UMB road sensor.

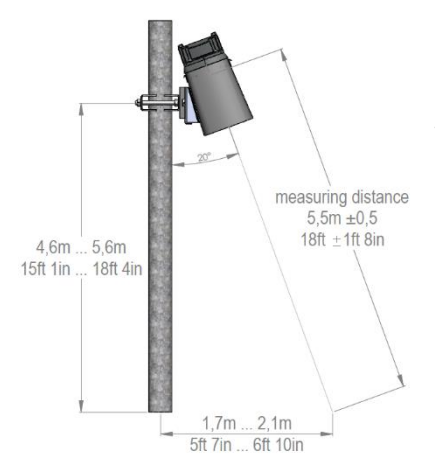

### Mounting of the StaRWIS on a pole:

For mounting of the sensor on a pole, a **combination wrench SW17** is required

Measuring distance: 5.5 m +/- 0.5m 18 ft +/- 1 ft 8 in

Installation height (pole): 4.6 m...5.6 m 15 ft 1 in...18 ft 4 in

### Connections & Pin assignment for using the UMB protocol:

| $\begin{pmatrix} 5 & 2 & 4 \\ 3 & 8 & 1 \\ 7 & 6 \end{pmatrix}$ | 1 | Pink  | CAN-High                |
|-----------------------------------------------------------------|---|-------|-------------------------|
|                                                                 | 3 | Red   | Not used                |
|                                                                 | 5 | Green | RS485_A (+)             |
|                                                                 | 7 | White | Negative supply voltage |

| 2 | Yellow | RS485_B (-)             |
|---|--------|-------------------------|
| 4 | Grey   | CAN-Low                 |
| 6 | Blue   | Not used                |
| 8 | Brown  | Positive supply voltage |
|   |        |                         |

## Connection to ISOCON-UMB:

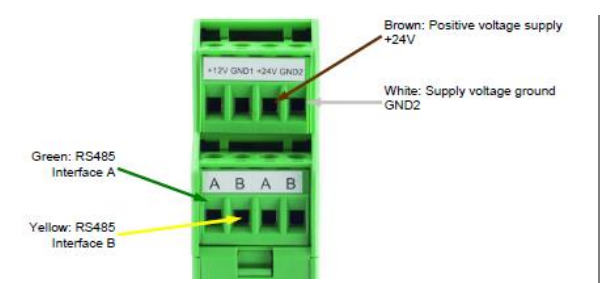

When using surge protection, please pay attention to the connection example in the surge protection operating instructions.

### Adaption of StaRWIS after installation via ConfigTool.NET software:

- Install ConfigTool.NET software on the PC or laptop (Software available on the in the delivery included memory stick and on <u>www.lufft.com</u>)
- 2. Connect Com-Port PC/laptop with interface ISOCON-UMB (RS232-SUBD9 1:1)
- 3. Start program under: <u>Start → programs → Lufft → ConfigTool.NET → start ConfigTool.NET</u>
- 4. Use the button (Settings) 🌣 to choose the right COM-port
- 5. Use the button (Edit workspaces) 🖵 and Add workspace (+) to create a StaRWIS workspace.
- 6. After a double click on the StaRWIS workspace you can use the "+" to add a device.
- 7. Choose MARWIS/StaRWIS and after that click on the button "Load Channel List"
- 8. Use the buttons "settings" → "adjustment" → "road adjustment" to reach the menu device adjustment. Here you can start the adaption of the StaRWIS.

9. After a successful adaption the StaRWIS is ready for normal measuring operation.

| Device Adjustmen |                                                                                                    |   |
|------------------|----------------------------------------------------------------------------------------------------|---|
| Aberrat          | Read Adjustment                                                                                           |   |
|                  |                                                                                                    | - |
|                  | V Interes angles                                                                                          |   |
|                  | V Para loss of come los                                                                                   |   |
|                  | <ul> <li>Manufacture assessed<br/>interfacture for proprior</li> <li>Second and the properties</li> </ul> |   |
|                  | S RECEIPT                                                                                                 |   |
|                  | m.).                                                                                                    |   |
|                  | Name Beau.                                                                                                |   |
|                  | Russes (c) 14                                                                                             |   |
|                  | Tand .                                                                                                    |   |

<u>Note:</u> The adaption can also be executed via tablet and the MARWIS App (Android or IOS). Detailed information available in the StaRWIS/MARWIS manual.

You can find the complete manual of the StaRWIS on the memory stick, which is included in the scope of delivery or as a download under the following link: <u>www.lufft.com/starwis/</u>

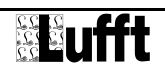

# StaRWIS Schnellstart: Kabelbelegung & Adaption

Vielen Dank, dass Sie sich für unser Produkt entschieden haben. Mit dieser Quickstart-Anleitung möchten wir Ihnen die ersten Schritte der Inbetriebnahme des Lufft StaRWIS-UMB erläutern.

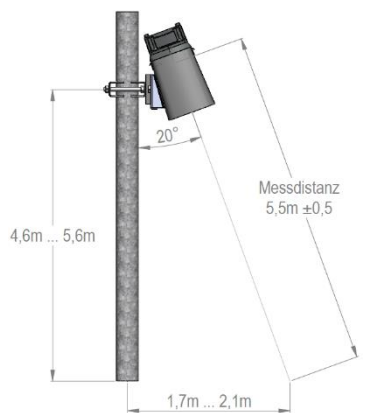

#### Montage des StaRWIS:

Zur Montage des Sensors wird ein **Gabel-Ringschlüssel SW17** benötigt

Messdistanz: 5,5m +/- 0,5m

Installationshöhe (Mast): 4,6m...5,6m

### Kabelbelegung / Anschlüsse bei Verwendung des UMB-Protokolls:

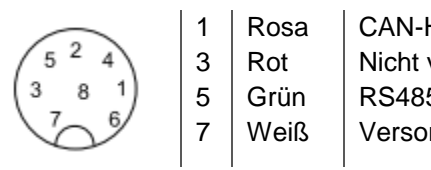

| AN-High                | 2 |
|------------------------|---|
| icht verwendet         | 4 |
| S485_A (+)             | 6 |
| ersorgungsspannung (-) | 8 |

| Gelb  | RS485_B (-)             |
|-------|-------------------------|
| Grau  | CAN-Low                 |
| Blau  | Nicht verwendet         |
| Braun | Versorgungsspannung (+) |

## Anschluss an ISOCON-UMB:

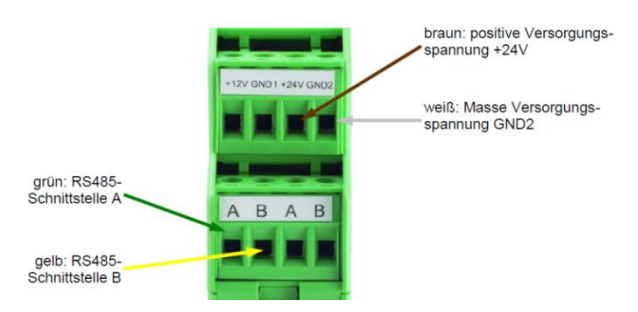

Bei der Verwendung des Überspannungsschutz bitte das Anschlussbeispiel aus der Betriebsanleitung des Überspannungsschutz beachten!

### Adaption des StaRWIS nach Installation mit Hilfe der Software ConfigTool.NET:

- Installieren Sie das ConfigTool.NET auf Ihrem PC / Notebook (Software auf mitgeliefertem USB-Stick sowie über die Website www.lufft.com verfügbar)
- Verbinden Sie den COM-Port PC mit der Schnittstelle ISOCON-UMB (RS232-SUBD9-1:1)
- 3. Starten Sie das Tool über Start  $\rightarrow$  Programme  $\rightarrow$  Lufft  $\rightarrow$  ConfigTool.NET  $\rightarrow$  Start ConfigTool.NET
- 4. Wählen Sie den genutzten Com-Port über den Knopf (Einstellungen)
- 5. Legen sie über den Knopf (Workspaces bearbeiten) 🖵 und Workspace zufügen (+) einen StaRWIS Workspace an.
- 6. Nach Doppelklick auf das StaRWIS Workspace können sie über "+" ein Gerät hinzufügen.
- 7. Hier wählen sie MARWIS/StaRWIS aus und klicken danach "Kanalliste laden" an
- 8. Über die Knöpfe "Einstellungen" → "Abgleich" → "Strassenabgleich" kommen sie nun in das Menü Abgleich und können dort die Adaption für den StaRWIS starten.
- 9. Nach erfolgreicher Adaption ist der StaRWIS bereit für den normalen Messbetrieb.

<u>Merke:</u> Die Adaption kann auch über ein Tablet und der MARWIS App (Android oder IOS) durchgeführt werden. (Mehr Informationen dazu im StaRWIS/MARWIS Handbuch)

Sie finden die ausführliche Bedienanleitung des StaRWIS auf dem in der Verpackung beiliegendem USB-Stick sowie als Download über den folgenden Link: <u>www.lufft.com/starwis/</u>

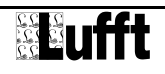